# Implementasi Sistem Keamanan Hotspot Jaringan Menggunakan Metode OpenSSL (Secure Socket Layer)

M. Syaiful Anam<sup>1</sup>, Dedy Hermanto<sup>2</sup>

<sup>1</sup>Teknik Informatika, STMIK GI MDP, <sup>2</sup>Teknik Komputer, AMIK MDP Jl. Rajawali No 14, Palembang 30113 syaifulanam@mhs.mdp.ac.id<sup>1</sup>, dedy@mdp.ac.id<sup>2</sup>

Abstrak - Keamanan jaringan wireless pada perangkat access point yang sering digunakan adalah metode WEP/WPA/WPA2. Hampir semua pengguna jaringan wireless rata-rata mengimplemetasikan perangkat access pointnya dengan menggunakan metode tersebut. Metode tersebut dikenal baik dalam hal kemampuan pengamanan security jaringan wireless tetapi metode WEP/WPA/ WPA2 masih bisa ditembus oleh aplikasi hacking dengan metode brute-force attack dan dictionary. Proses penelitian ini menggunakan metode action research, yang bertujuan untuk mengembangkan metode kerja yang paling efisien. Dimana akan dilakukan diagnosa, rencana tindakan, tindakan, evaluasi, dan pembelajaran. Salah satu solusi keamanan wireless hotspot adalah dengan menerapkan Metode SSL (Secure Socket Layer). Metode SSL (Secure Socket Layer) telah banyak digunakan untuk pengamanan website yang membutuhkan pengamanan tingkat tinggi seperti website perbankan, hosting, jual beli online dan sebagainya yang biasanya pada website tersebut menggunakan protocol HTTPS ( Hyper Text Transfer Protocol Secure). Proses pengujian yaitu sniffing, untuk membobol user dan password login dan konsep duplikasi mac address atau yang dikenal dengan nama ARP spoofing dalam pengujian keamanan jaringan wireless dengan metode Secure Socket Laver (SSL). Hasil yang diperoleh bahwa sistem ini dapat mengamankan jaringan hotspot internet dengan lebih aman dan tidak mudah untuk di tembus.

Kata Kunci – Mikrotik, Brute-Force Attack, WEP/WPA/WPA2, ARP Spoofing, Secure Socket Layer (SSL)

#### PENDAHULUAN

Teknologi *wireless* merupakan teknologi yang utama di bidang telekomunikasi. *Wireless* sudah banyak sekali diterapkan jaringan komputer, yang lebih dikenal dengan *WLAN* (*Wireless Local Area Network*) [6]. *WLAN* mempunyai daya tarik tersendiri bagi para pengguna komputer. Teknologi ini sebagai suatu akses jaringan komputer atau informasi (internet). Pengguna *WLAN* mengalami peningkatan yang begitu pesat seiring dengan peningkatan jumlah pemasangan *AP* (*Access Point*) ditempat - tempat umum. *WLAN* menawarkan beragam kemudahan, kebebasan dan fleksibilitas yang tinggi. Teknologi *wireless* memiliki cukup banyak kelebihan dibandingkan teknologi kabel yang sudah ada. Teknologi *wireless* sangat mudah untuk digunakan dan pengguna bisa saling berkomunikasi antar jaringan selama masih berada dalam jangkauan *wireless*.

Keamanan jaringan wireless pada perangkat AP (Access Point) metode pengamanan yang sering digunakan adalah WEP (Wired Equivalent Privacy), WPA (WI-FI Protected Access), dan WPA2 (WI-FI Protected Access 2), dan hampir semua pengguna jaringan wireless rata-rata mengguanakan perangkat APnya dengan menggunakan metode tersebut [10]. Dari hasil penelitian Muis Rajab pada tahun 2010 dan Imam Bayu pada tahun 2017, Metode yang sering digunakan tersebut dikenal baik dalam hal kemampuan pengamanan jaringan wireless, tetapi metode WEP, WPA, dan WPA2 masih bisa ditembus memakai aplikasi atau yang sering disebut software hacking dengan metode brute-force attack dan *dictionary*, dimana aplikasi atau *software* itu banyak terdapat di internet dan kelemahan berikutnya adalah metode tersebut hanya menggunakan *password* saat akan terkoneksi perangkat AP sehingga metode tersebut mudah tersebarnya *password* jika salah satu pengguna atau user memberikan passwordnya kepada pengguna atau user lain dan mudah diketahui oleh pengguna atau user lain begitu seterusnya. Oleh karena itu diperlukan sebuah sistem vang dapat meningkatkan sistem keamanan wireless *hostpot*.[1, 2]

Solusi keamanan wireless hotspot adalah dengan menerapkan Metode SSL (Secure Socket Layer). Metode Secure Socket Layer telah banyak digunakan dalam pengamanan website atau situs web yang membutuhkan pengamanan tingkat tinggi seperti website perbankan, hosting, jual beli online dan sebagainya yang biasanya pada website tersebut menggunakan protocol HTTPS (Hyper Text Transfer Protocol Secure)

## METODE PENELITIAN

Metode yang digunakan untuk melakukan implementasi sistem keamanan hotspot dengan menggunakan SSL yaitu menggunakan *Action Research* [5].

## A. Diagnosing

Tahap awal ini dilakukan kebutuhan, analisa permasalahan yang muncul, analisa keinginan *user*. Permasalahan yang sering terjadi sistem koneksi keamanan *wireless* yang terdapat pada *access point* yaitu menggunakan metode *WEP/WPA/WPA2* dimana hasil penelitian Muis Rajab pada tahun 2010 dan Imam Bayu pada tahun 2017, Dimana metode tersebut dikenal baik dalam hal kemampuan pengamanan jaringan *wireless*, tetapi metode *WEP/WPA/WPA2* masih bisa ditembus memakai aplikasi dan metode tersebut masih menggunakan *password*, sehingga *password* tersebut mudah tersebar dan mudah diketahui oleh pengguna lain.

Mencari informasi jaringan *wireless* yang hendak di*hack* dengan menjalankan program *scanner Airodump-ng* dan cari informasi jaringan yang diperlukan seperti Gambar 1 berikut

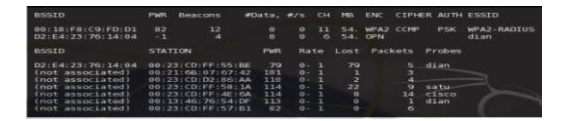

Gambar 1 Informasi Jaringan yang Ditampilkan Airodump-ng

Untuk mendapatkan paket *handshake*, seorang *hacker* harus menunggu pengguna melakukan koneksi ke *access point*. Untuk melakukan proses *cracking* hanya dibutuhkan satu paket *handshake* dengan menjalankan program *airodump-ng* dengan memasukkan informasi *channel* dari jaringan *wireless* disertai dengan nama *file* tempat menyimpan paket data yang terlihat.

| 85510                                  | PWR        | HOXQ           | Beacons                  | #Da       | iτa,    | #/S        | СН      | MB  | ENC     | CIPHER | AUTH  | ESSID       |
|----------------------------------------|------------|----------------|--------------------------|-----------|---------|------------|---------|-----|---------|--------|-------|-------------|
| 00:18:F8:C9:FD:D1                      |            | 89             | 368                      |           |         |            |         | 54. | WPA2    | CCMP   | PSK   | WPA2-RADIUS |
| BSSID                                  | STA        | TION           |                          | PWR       | R       | ate        | Lost    | Pa  | ckets   | Probe  |       |             |
| 00:18:F8:C9:FD:D1<br>00:18:F8:C9:FD:D1 | 00:<br>00: | 23:CC<br>23:CC | 0:FF:4E:6A<br>0:FF:50:1A | 115<br>80 | 0<br>54 | - 1<br>-54 | 0<br>20 |     | 7<br>37 | WPA2-  | RADIU | S, .é       |
|                                        |            |                |                          |           |         |            |         |     |         |        |       |             |

Gambar 2 Informasi Jaringan oleh Airodump-ng

Untuk melakukan proses *cracking password* digunakan program *aircrack-ng* dan sebuah file *dictionary* atau *file* yang berisi *passphrase*. Selanjutnya *aircrack* akan mencoba melakukan *cracking* terhadap *file.cap* untuk mendapatkan *passphrase* yang digunakan oleh WPA/WPA2, bila ditemukan *password* maka akan tampil tulisan " *KEY FOUND*" seperti pada Gambar 3.

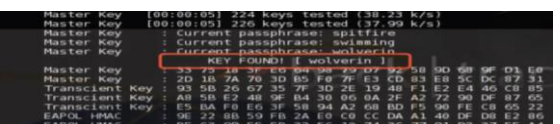

Gambar 3 Cracking Password WPA/WPA2 Berhasil

#### B. Action Planning

Penulis melakukan perancangan terhadap sistem jaringan hotspot yang akan dibangun berupa persiapan peralatan *hardware* dan *software* yang dibutuhkan dengan tujuan untuk mengimplementasikan sistem keamanan *wireless internet hotspot* dengan menggunakan metode *security secure socket layer (SSL).* 

Kebutuhan alat dan bahan komponen yang terdapat pada sistem ini meliputi kebutuhan *hardware* dan *software* yang akan digunakan untuk saling mendukung satu sama lainnya.

1. Analisis Kebutuhan

Kebutuhan alat dan bahan komponen yang terdapat pada sistem ini meliputi kebutuhan *hardware* dan *software* yang akan digunakan untuk saling mendukung satu sama lainnya. Berikut kebutuhan alat dan bahan komponen pada Table 1

Kebutuhan *Hardware* Kebutuhan Software Mikrotik RouterBoard Mikrotik Router OS RB750. CPU Linux Ubuntu Server. Linux Ubuntu Server Komputer Penguji. **OpenSSL** Laptop Pengguna/Client. Google Chrome Kabel UTP (Unshielded Wireshark Twisted Pair). Modem Internet. Ettercap Switch Hub. NetCut

Tabel 1 Kebutuhan Alat dan Bahan Komponen

#### 2. Topologi Pengujian

Pada tahap ini dilakukan perancangan sistem dengan menggunakan *Mikrotik Router Board RB750* sebagai operasi sistem *Router* dan *Openssl* dengan menggunakan *Linux Ubuntu Server.* Topologi jaringan adalah hal yang menjelaskan hubungan geometris antara unsurunsur dasar penyusun jaringan. Perancangan topologi menggunakan sebuah *Mikrotik Router Board RB750* dengan dua *interface network ether1* dan *ether2*. Interface ether1 diberi IP address network 192.168.100.2/24 yang terhubung dengan sebuah Modem Router indihome Telkom dengan IP address 192.168.100.1/24. Sedangkan ether2 diberi IP address network 192.168.10.1/24 yang terhubung dengan pengguna melalui perantara switch. Untuk pengguna diberi IP address secara dinamis menggunakan DHCP Server (Dynamic Host Configuration Protocol) dengan network 192.168.10.0/24.

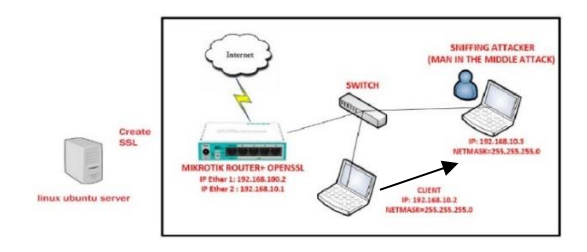

Gambar 4 Topologi Pengujian

C. Action Taking

Peneliti mengimplementasikan rencana tindakan dengan harapan dapat menyelesaikan masalah. Selanjutnya dengan model dibuat berdasarkan sketsa infrastruktur jaringan *wireless* dilanjutkan dengan melakukan analisis terhadap sistem yang sedang berjalan dengan melakukan proses pengambilan data dan analisa sistem keamanan *wireless hotspot* dengan metode *security secure socket layer (SSL)* menggunakan aplikasi *wireshark.* 

1. Membuat File Sertifikat dan File Kunci

Implementasi Server Router Mikrotik menggunakan mikrotik routerboard RB 750 kemudian membuat file sertifikat dan file kunci di sistem operasi linux dengan menggunakan software openssl. Untuk dapat membuat sertifikat diperlukan aplikasi openssl dengan menggunakan perintah apt-get install, dan kemudian membuat kunci hotspot dengan nama hotspotssl.key seperti pada Gambar 5.

| root@serverdata:/# apt-get install openssl                       | ~ |
|------------------------------------------------------------------|---|
| Reading package lists Done                                       |   |
| Building dependency tree                                         |   |
| Reading state information Done                                   |   |
| opensel is already the newest version.                           |   |
| 0 upgraded, 0 newly installed, 0 to remove and 123 not upgraded. |   |
| root@serverdata:/#                                               |   |
|                                                                  |   |

Gambar 5 Installasi Openssl

Perintah genrsa digunakan untuk menciptakan sepasang key, des3 menunjukkan bahwa private key harus dienkripsi dan dilindungi oleh passphrase, out menunjukkan filename yang akan menyimpan hasil output, 1024 menunjukkan jumlah bit dari key yang dibuat,

# Jurnal CoreIT, Vol.6, No.1, Juni 2020 ISSN 2460-738X (Print) ISSN 2599-3321 (Online)

Kemudian menggunakan perintah openssl membuat *file key* dan *file CSR* dimana *CSR* ini kependekan dari *certificate signing request*. Seperti pada Gambar 6 dan Gambar 7.

#### Gambar 6 Membuat File Kunci.

| root@serverdata:/# openssl req -new -key hotspotssl.kk<br>Enter pass phrase for hotspotssl.key:<br>You are about to be asked to enter information that w<br>into your certificate request.                                                                                                    | ay -out hotspotssl.csr |
|----------------------------------------------------------------------------------------------------|------------------------|
| The you aquissed to find by wrothing an issue of the barry of the second second second by the second second by the second second | lank                   |
| Country Name (2 letter oode) [AU]:id<br>State or Frovince Name (full name) [Some-State]:sumse:<br>Locality Name (eq, city) []:palembang<br>Organization Name (eq, company) [Internet Widgits Pty<br>Organizational Unit Name (eq, section) []:192.168.1.1                                                                                                    | L<br>Ltd]:stmik_mdp    |
| Common Name (e.g. server FQDN or YOUR name) []1192.160<br>Email Address []1admin@mikrotik.co.id<br>Please enter the following 'extra' attributes                                                                                                    | 1.1.1                  |
| to be sent with your certificate request<br>A challenge pageword []:123456<br>An optional company name []:<br>roctBeerverdata:/#                                                                                                    |                        |
|                                                                                                    |                        |

#### Gambar 7 Membuat Kunci Request.

Perintah untuk *operasi SSL* menggunakan *req* - *X.509* yaitu *certificate signing request (CSR)*, *X.509* - *self-signed*, kemudian *days* 10000 untuk validasi selama 10000 hari atau 3 tahun, Perintah *keyout* merupakan nama *outfile* dari *private key* yang dibuat sedangkan *out* merupakan nama *certificate file* yang dibuat.

| I | root@serverdata:/# openss1 x509 -req -days 10000 -in hotspotss1.csr -signkey hotspotss1.key -out hotspo | ot   |
|---|----------------------------------------------------------------------------------------------------|------|
|   | ssl.crt                                                                                                 |      |
|   | Signature ok                                                                                            |      |
|   | subject=/C=id/ST=sumsel/L=palembang/O=stmik mdp/0U=192.168.1.1/CN=192.168.1.1/emailAddress=admin@mikrot | 51 I |
|   | k.co.id                                                                                                 |      |
|   | Getting Private key                                                                                     |      |
|   | Enter pass phrase for hotspotssl.key:                                                                   |      |
|   | root@serverdata:/#                                                                                      | *    |

#### Gambar 8 Membuat File Sertifikat dan File Kunci

- 2. Import File Sertifikat dan File Kunci
  - Unggah file sertifikat dan *file* kunci (*key*) yang telah di buat dengan menggunakan aplikasi *winscp* ke *server mikrotik*. Setelah proses *upload* selesai maka menggunakan perintah *file print* untuk melihat hasil *upload file* sertifikat dan *file* kunci (*key*) di *server mikrotik*, seperti pada Gambar 9

| EMy Recurrents ·      | (a) [2]  - | 6 • 1 <b>8</b>                                 | 1 4 4 4                                                     |      | - (1940 ·                                                                                                    | S I I                                                       | an a sa a tita da                                                                                                    | 411 1                                                                                                |       |
|-----------------------|------------|------------------------------------------------|-------------------------------------------------------------|------|----------------------------------------------------------------------------------------------------|-------------------------------------------------------------|----------------------------------------------------------------------------------------------------|----------------------------------------------------------------------------------------------------|-------|
| Charateners Courses a |            |                                                |                                                             |      |                                                                                                    |                                                             |                                                                                                    |                                                                                                    |       |
| None Éx               | Sie        | Туря                                           | Changed                                                     | ies: | Name Éd                                                                                                    | Six                                                         | Oungel                                                                                                    | Rights                                                                                               | Owner |
| CoveDHAW/XS Serrol    |            | Pasert directory<br>File folder<br>File folder | 11/5/2017 70646 .<br>11/5/2017 70646 .<br>11/5/2017 70546 . |      | shine     shine     shine     shine     shine     shine     shine     shine     shine     shine     shine     shine     shine     shine     shine     shine     shine     shine     shine     shine | 17,847 8<br>981 8<br>740 8<br>963 8<br>15,622 8<br>13,220 8 | L/L/1870 7.00-25 A.,<br>L/L/1870 7.00-39 A.,<br>L/L/1870 7.00-51 A.,<br>L/L/1870 7.03-51 A.,<br>S 726 7.0014 1.2.10-04,<br>S 726 7.0014 1.2.10-44,<br>S 726 7.0014 1.2.16-44,<br>L/L/1870 7.00-46 A.,<br>L/L/1870 7.00-10 A., | 1988-81-8<br>1988-81-8<br>1988-81-8<br>1987-81-8<br>1987-81-8<br>1987-81-8<br>1987-81-8<br>1987-81-8 |       |

#### Gambar 9 Unggah Certificate dan Key Security Hotspot Mikrotik

3. Pemasangan File Sertifikat dan File Kunci Kemudian installasi file kunci (*key*) yang telah dibuat di*mikrotik router* dengan menggunakan perintah *certificate import* kemudian

# Jurnal CoreIT, Vol.6, No.1, Juni 2020 ISSN 2460-738X (Print) ISSN 2599-3321 (Online)

mengaktifkan service www-ssl agar server mikrotik support ssl setelah itu setting menggunakan file sertifikat yang telah dibuat sebelumnya seperti pada Gambar 10 dan Gambar 11

|   | 9      | Radius         | [admin@MikroTik] > certificate import file-name=hotspotssl.crt |  |
|---|--------|----------------|----------------------------------------------------------------|--|
| I | E      | Tools          | passphrase: *****                                              |  |
|   | $\geq$ | New Terminal   | certificates-imported: 1<br>private-keys-imported: 0           |  |
| I | ö      | MetaROUTER     | files-imported: 1                                              |  |
| I | E      | Make Supout /f | decryption-failures: 0<br>kevs-with-no-certificate: 0          |  |
| I | B      | Manual         |                                                                |  |
|   | ě.     | Exit           | [admin@MikroTik] >                                             |  |
|   |        | G              | ambar 10 Mengimpor File Certificate                            |  |

|     | ~             |               |           | -          |           | ~ .               | ~~~ |
|-----|---------------|---------------|-----------|------------|-----------|-------------------|-----|
| Ŷ   | Exit          | [admin@Mikro  | [ik] >    |            |           |                   |     |
| D O | Manual        | [admin@Mikro  | [ik] > ip | service se | t www-ssl | disabled=no       | •   |
| ŭ   | make supports | [admin@Mikro] | likt S in | service se | t www-ssl | certificate=cert1 |     |

Gambar 11 Mengaktifkan Service SSL Menggunakan Certificate

Pada gambar dibawah ini merupakan konfigurasi *service www-ssl* pada *aplikasi winbox.* seperti pada Gambar 12

| Sadmin@192.168.1.                                                                          | 1 (MikroTik) - WinBox v5.                 | 24 on RB750 (mipsbe)                                                                                                    |                                         |                        |
|--------------------------------------------------------------------------------------------|-------------------------------------------|----------------------------------------------------------------------------------------------------|-----------------------------------------|------------------------|
| 🔊 😋 Safe Mode                                                                              |                                           |                                                                                                    |                                         | 🗹 Hide Passwords 🛛 🔳 👸 |
| Bridge                                                                                     | Terminal                                  | Harris Course Barlie Association                                                                                                    |                                         |                        |
| PPP<br>Switch<br>Maah<br>IP ►<br>MPLS ►<br>Routing ►<br>System ►<br>Gueues<br>Files<br>Log | Servers Server Profiles                   | Internet         Log NRUIDS           - Log N by         - Copie           - Log N by         - Copie           - WITTP CAP         - HTTP S           - HTTP CAP         - Trail           MAC Auth. Pserword:         - Trail           SSL Cenfrante         - Set No           - Sol Learner         - Set No | OK<br>Cancel<br>Apply<br>Copy<br>Remove | Wated Garden           |
| Radus Tools Tools New Terminal NeteROUTER Manual MetaRout If Manual Eve                    | 2 čems (1 selected)<br>[edminŘMikroTik] > | Trial Uptime Limit: 00:30:00 Trial Uptime Reset: 1d 00:00 00 Trial User Profile: defeut                                                                                                    |                                         |                        |

Gambar 12 Mengaktifkan Service SSL Menggunakan Certificate

#### D. Evaluating

Dari hasil implementasi jaringan *wireless* hotspot yang memakai metode secure socket layer (SSL) dan akan di analisis keamanan menggunakan Menggunakan Wireshark, enttercap dan netcut yang akan di evaluasi mengenai kelebihan sistem keamanan yang dibangun.

## E. Learning/Reflacting

Setelah semuanya selesai, maka tahap akhir adalah peneliti melaksanakan *review* atau kesimpulan tahap demi tahap kemudian penelitian ini dapat berakhir. Seluruh perubahan dalam situasi akan dievaluasi oleh peneliti. Lalu hasilnya juga mempertimbangkan untuk tindakan kedepan.[11]

## HASIL DAN PEMBAHASAN

Proses pengujian yang dilakukan dalam penelitian ini, dengan menggunakan login Hotspot mikrotik melalui browser. Login hotspot mikrotik yang digunakan telah menggunakan fasilitas *secure socket layer*, hal ini tampak pada *url login* yaitu https://192.168.1.

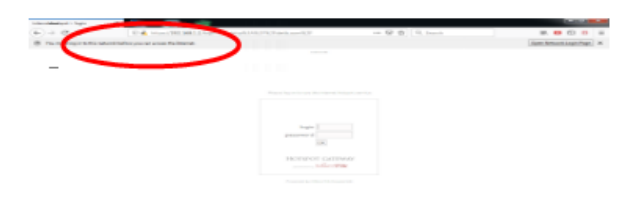

# Gambar 13 Tampilan Login Hotspot Mikrotik

Pada Gambar 14 merupakan informasi halaman hotspot login identitas website berupa ip address atau nama domain, kepemilikan website, verifikasi dan waktu expire security SSL. Dari info tersebut diperoleh informasi bahwa web login telah terenkripsi menggunakan security SSL.

| neral Details            |                                                                                                    |  |
|--------------------------|----------------------------------------------------------------------------------------------------|--|
| Could not verify this ce | rtificate because the issuer is unknown.                                                            |  |
| Issued To                |                                                                                                    |  |
| Common Name (CN)         | 192.168.1.1                                                                                         |  |
| Organization (O)         | stmik_mdp                                                                                           |  |
| Organizational Unit (OU) | 192.168.1.1                                                                                         |  |
| Serial Number            | 00:FC:5C:A2:99:C3:89:84:BE                                                                          |  |
| ssued By                 |                                                                                                    |  |
| Common Name (CN)         | 192.168.1.1                                                                                         |  |
| Organization (O)         | stmik_mdp                                                                                           |  |
| Organizational Unit (OU) | 192.168.1.1                                                                                         |  |
| Period of Validity       |                                                                                                    |  |
| Begins On                | Sunday, May 26, 2019                                                                                |  |
| Expires On               | Thursday, October 11, 2046                                                                          |  |
| lingerprints             |                                                                                                    |  |
| 5HA-256 Fingerprint      | C7:54:21:6A:77:03:41:93:FB:47:26:30:20:E6:6F:61:<br>08:8F:32:F5:FC:DF:3A:93:DC:1A:66:FC:09:13:D5:14 |  |
| SHA1 Eingerprint         | 45:77:40:20:DB:8B:D8:B4:5D:E5:54:C8:64:44:09:96:2B:69:98:44                                         |  |

Gambar 14 Tampilan Identitas Login SSL

Protokol SSL mengotentikasi server kepada client menggunakan kriptografi kunci publik dan sertifikat digital. Untuk mengaktifkan SSL pada halaman login mikrotik perlu memasang sertifikat SSL yang sesuai dengan server dan halaman web login mikrotik hotspot. Setelah SSL terpasang, maka URL login mikrotik hotspot yang sebelumnya http:// menjadi https://. Pada Gambar 15. dan 16 merupakan hasil capture menggunakan aplikasi wireshark, hasil yang diperoleh adalah ip address yang didapat client hotspot yaitu 192.168.1.5 kemudian dapat dilihat paket data yang bertipe SSL sedang melakukan handshake protocol yaitu client hello. Setelah melakukan handshake Client Hello, paket dilanjutkan dengan server Hello, kemudian sertifikat dikirim. Paket data jaringan yang telah menggunakan berimplikasikan SSL pada terenkripsinya seluruh data yang ditransfer antara server dan client.

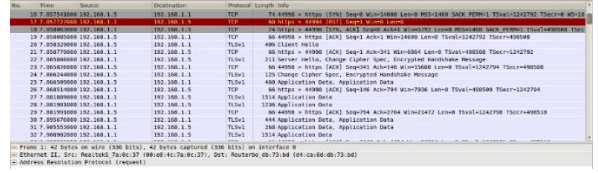

Gambar 15 Tampilan Protocol TLS

Jurnal CoreIT, Vol.6, No.1, Juni 2020 ISSN 2460-738X (Print) ISSN 2599-3321 (Online)

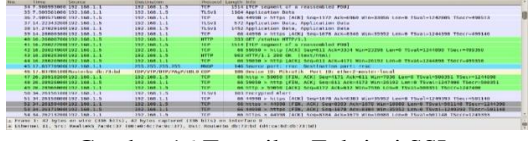

Gambar 16 Tampilan Enkripsi SSL

Pada baris *Ethernet II* menunjukan *client* sumber (*Source*) dengan *mac address* 00:E0:4C:7A:0C:37 melakukan koneksi ke *server routerboard mikrotik* (*Destination*) dengan informasi *mac address* D4:CA:6D:DB:73:BD seperti pada Gambar 17

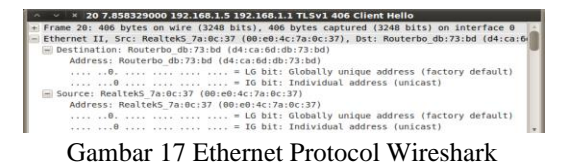

Saat terkoneksi pada server hotspot dengan ip address 192.168.1.1 diperoleh ip address client melalui DHCP Server dengan ip address 192.168.1.5 dengan menggunakan ip versi 4, dengan header length 20 bytes seperti pada Gambar 18

| ^    | V × 20 7.858329000 192.168.1.5 192.168.1.1 TLSv1 406 Client Hello                        |  |
|------|------------------------------------------------------------------------------------------|--|
| lee. | Frame 20: 406 bytes on wire (3248 bits), 406 bytes captured (3248 bits) on interface 0   |  |
| 141  | Ethernet II, Src: RealtekS 7a:0c:37 (00:e0:4c:7a:0c:37), Dst: Routerbo db:73:bd (d4:ca:0 |  |
|      | Internet Protocol Version 4, Src: 192.168.1.5 (192.168.1.5), Dst: 192.168.1.1 (192.168.1 |  |
|      | Version: 4                                                                               |  |
|      | Header Length: 20 bytes                                                                  |  |
|      | ■ Differentiated Services Field: 0x00 (DSCP 0x00: Default; ECN: 0x00: Not-ECT (Not ECN-C |  |
|      | Total Length: 392                                                                        |  |
|      | Identification: 0x8d01 (36097)                                                           |  |
|      | Flags: 0x02 (Don't Fragment)                                                             |  |
|      | Fragment offset: 0                                                                       |  |
|      | Time to live: 64                                                                         |  |
|      | Protocol: TCP (6)                                                                        |  |
|      | Header checksum: 0x2018 [correct]                                                        |  |
|      | Source: 192.168.1.5 (192.168.1.5)                                                        |  |
|      | Destination: 192,168,1,1 (192,168,1,1)                                                   |  |
|      | [Source GeoIP: Unknown]                                                                  |  |
|      | [Destination GeoIP: Unknown]                                                             |  |

Gambar 18 Internet Protocol Wireshark

Pada baris Transmission Control Protocol diperoleh informasi dimana client menggunakan port 44998, melakukan koneksi ke server hotspot dengan port tujuan 443 yaitu port https, dimana port https merupakan protokol komunikasi data antara server dan web client (browser) yang telah terenkripsi sedangkan port http yaitu port 80, untuk transmisi data tidak aman karena tidak terenkripsi. Seperti pada Gambar 19

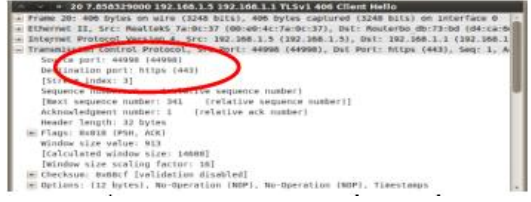

Gambar 19 Transmission Control Protocol

Pada Gambar 20 diperoleh informasi dimana *server* mengirim informasi paket *SSL* ke *client*, dikenal dengan transaksi *handshake*, setelah saling bertukar kunci (*key*), kemudian paket data dikirim melalui *SSL* pada bagian *encrypted application* data dapat terlihat data sudah terenkripsi, untuk

melakukan desripsi paket data diperlukan private key.

| 1 1  | rame 20: 406 bytes on wire (3248 bits), 406 bytes captured (3248 bits) on interface 0   |
|------|-----------------------------------------------------------------------------------------|
| E    | thernet II. Src: RealtekS 7a:0c:37 (00:e0:4c:7a:0c:37). Dst: Routerbo db:73:bd (d4:ca:  |
| -1.5 | Internet Protocol Version 4, Src: 192.168.1.5 (192.168.1.5), Dst: 192.168.1.1 (192.168. |
|      | Fransmission Control Protocol, Src Port: 44998 (44998), Dst Port: https (443), Seg: 1,  |
| 1 5  | Secure Sockets Layer                                                                    |
| 12   | TLSv1 Record Layer: Handshake Protocol: Client Hello                                    |
|      | Content Type: Handshake (22)                                                            |
|      | Version: TLS 1.0 (0x0301)                                                               |
|      | Length: 335                                                                             |
|      | 🔤 Handshake Protocol: Client Hello                                                      |
|      | Handshake Type: Client Hello (1)                                                        |
|      | Longth: 331                                                                             |
|      | Version: TLS 1.0 (0×0301)                                                               |
|      | · Random                                                                                |
|      | Session ID Length: 32                                                                   |
|      | Session ID: 39e4d1810a43e3674038f900d2e1800629a5a516fa04e69f                            |
|      | Cipher Suites Length: 72                                                                |
|      | 📧 Cipher Suites (36 suites)                                                             |
|      | Compression Methods Length: 1                                                           |
|      | Compression Methods (1 method)                                                          |
|      | Extensions Length: 186                                                                  |
|      | Extension: elliptic_curves                                                              |
|      | Extension: ec_point_formats                                                             |
|      | Extension: SessionTicket TLS                                                            |
|      | The Protocology and a sector of a sector being                                          |

Gambar 20 Paket Header Secure Sockets Layer

Sebagai hasil perbandingan jika wireless hotspot tidak menggunakan protocol atau keamanan Secure Sockets Layer (SSL) pada aplikasi network forensic wireshark akan tampil seperti pada Gambar 21, dimana saat user login pertama kali akan muncul protocol login http:// yang menggunakan port 80, dimana pada keterangan pada baris pertama diperoleh informasi bahwa client hotspot terhubung dengan mikrotik routerboard melalui port ether2master-local, adapun ip address yang diperoleh melalui DHCP Server hotspot mikrotik yaitu 192.168.1.27 gateway routerboard dengan menggunakan ip address 192.168.1.1.

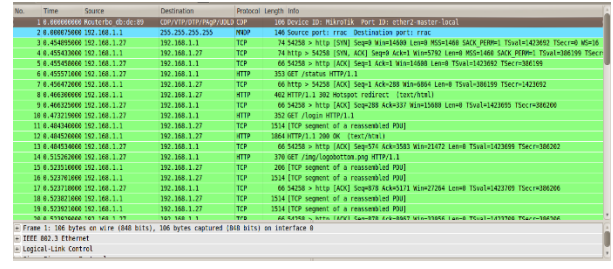

Gambar 21 Paket Header Tanpa Secure Sockets Layer

Pada paket *Header Ethernet Protocol* diperoleh informasi identitas *mac address* atau *physical address wireless ethernet client hotspot* dan *mac address mikrotik router board* dengan menggunakan bilangan *hexadesimal* seperti pada Gambar 22

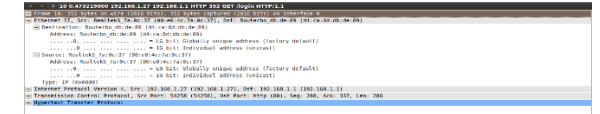

Gambar 22 Paket Ethernet Protocol Wireshark Tanpa SSL

Pada baris Transmission Control Protocol diperoleh informasi dimana client menggunakan port 54258, melakukan koneksi ke server hotspot dengan port tujuan 80 yaitu port http, dimana port http merupakan protocol komunikasi data antara server dan web client (browser) standard yaitu port 80 dimana port tersebut untuk transmisi atau komunikasi data tidak aman karena tidak terenkripsi. Seperti pada Gambar 23

| A DOMATIZATION DISTANDAR AND AND AND AND A DISTO AND AND AND AND AND AND AND AND AND AND                                                                                                    |
|----------------------------------------------------------------------------------------------------|
| - Frame SR: SS2 Sytes on vire (SS58 Dite), SS2 Sytes captured (SS58 Site) on syterTake B                                                                                                    |
| a Ethernet II, Src: Auditals Zene:17 (00:00/dc:Tankc:)), But: Anatarbs dicide(0) (direaddobb/dac00)                                                                                                    |
| Internet Protect Version 4, Sec. 192.168.1.27 (192.168.1.27), Doi: 192.168.1.1 (192.168.1.1)                                                                                                    |
| Transferrer and a second second                                                                                                    |
| 500F08 p0/11 54258 (54258)                                                                                                    |
| Declaration pert- bits (BB)                                                                                                    |
| Distribution index: #3                                                                                                    |
| (additional and a second second                                                                                                    |
| [Most separate states] [////intio separate states]]                                                                                                    |
| Inchroniedgeent number: 227 (relative ack number)                                                                                                    |
| Houser trought 10 kptm                                                                                                    |
| in Flags, Budid (Fig., Alt)                                                                                                    |
| Window size value: 988                                                                                                    |
| Coloristed window class 1988                                                                                                    |
| Derector size stating feror: De                                                                                                    |
| [3] FECKSAR BACK BALL AND A STATEMENT AND A STATEMENT (ARRAY STATEMENT).                                                                                                    |
| in derivers the first and derivers the deriver the derivers the derivers the derivers and the derivers and t |
| In the second second seco                                                                                                    |
| a statute transmission                                                                                                    |

Gambar 23 Paket Transmission Control Protocol Tanpa SSL

Pada Gambar 24 diperoleh informasi dimana server mengirim informasi paket Hypertext Transfer Protocol ke client dengan menanpilkan halaman login atau url http://192.168.1.1, HTTP atau Hypertext Transfer Protocol berfungsi untuk melakukan format terhadap paket data yang sudah ditentukan dan ditransimisikan menjadi sebuah data atau file dengan format yang bisa direspon oleh browser sehingga mampu memunculkan data yang sudah dikirim tanpa terenkripsi.

| 18 0.473213000 192.100.1.37 192.100.1.1 HTP 352 08T Augia HTTP/1.1                                                                                                    |
|----------------------------------------------------------------------------------------------------|
| + Frame 30. 352 Bytes on wire (2016 bits), 352 Bytes captured (2016 bits) on interface 0                                                                                                    |
| a Elbernet II, Srit RealiebS_TarberS7 (00:r01:4c:TarberS7), Osl: Revierbe_d0:d0:d0:d0:d0:d0:d0:d0:d0:d0:d0:d0:d0:d                                                                                                    |
| + Internet Protocol Version 4, 5rc, 192.168.1.27 (292.268.3.27), 041, 192.168.1.1 (192.168.1.1)                                                                                                    |
| Transmission and the Internet Presidential Sectors (194258), Opt. Parts 1010 (660), Supp. 288, Acke 337, Lenv. 268                                                                                                    |
| E Martikkt Transfer Protocol                                                                                                    |
| A STT / Login STTP/ Libron                                                                                                    |
| 804T1 192.164.1.10/YA                                                                                                    |
| Eser-Agent: Morita/8-0 DOI: Linux 1000: control/20100101 FireFor/10-0.15100                                                                                                    |
| 3. Softward, applications and ending licetic coll. (-0.5, 177, q-0.0) ///                                                                                                    |
| ACCEPT-LANSANCE CONTRACTOR OF THE CONTRACTOR OF THE CONTRACTOR OF TO CONTRACTOR OF THE CONTRACTOR OF THE CONTRACTOR OF |
| Accept-Excoding: gdip, deflatenrun                                                                                                    |
| Connections Resp. attackers                                                                                                    |
| 100                                                                                                    |
| 15/31_report_002_1002_100_1_12/002_100_1_12/00201                                                                                                    |
|                                                                                                    |

Gambar 24 Paket Hypertext Transfer Protocol

Untuk pengujian selanjutnya penulis mengunakan *software sniffing* yang cukup terkenal yaitu *software ettercap* pada komputer penyusup (*sniffer*), dimana *ettercap* merupakan aplikasi yang terdapat pada sistem hacking *Backtrack 5R3*.

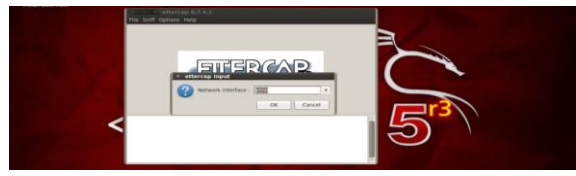

Gambar 25 Setting interface card Komputer Penyusup

Pastikan *lan card / interface card* pada komputer penyusup Kemudian *scan host* pada jaringan yang akan disusupi dengan mengklik pada menu *host* kemudian *scan for hosts*. Pada saat *scan* terdapat *IP address* dan *mac address Server Hotspot* (Target 1) dan *Client Hotspot* (Target 2), *IP address Server Hotspot* yaitu 192.168.1.1 sedangkan *IP address Client Hotspot* yaitu 192.168.1.4 seperti pada Gambar 26

# Jurnal CoreIT, Vol.6, No.1, Juni 2020 ISSN 2460-738X (Print) ISSN 2599-3321 (Online)

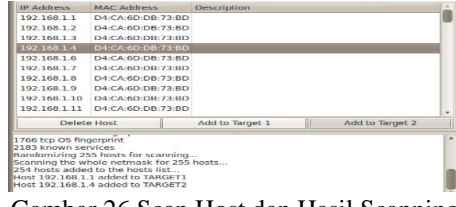

Gambar 26 Scan Host dan Hasil Scanning

Kemudian pilih *IP address 192*.168.1.1 (*IP Server Hotspot / target* 1) dengan cara memilih *add to target 1* dan Kemudian pilih *IP address* 192.168.1.4 (*IP address Client Hotspot / target* 2) dengan memilih *add to target* 2. Kemudian aktifkan *arp poisoning* untuk memulai penyusupan dengan mengamati paket data yang melewati dari *target1* ke *target2* maupun sebaliknya.

| × MITM | Attack: ARP Poisoning                                                    |
|--------|--------------------------------------------------------------------------|
| ?      | Optional parameters<br>Sniff remote connections.<br>Only poison one-way. |
|        | OK Cancel                                                                |

Gambar 27 Mengaktifkan Arp Poisoning

Dari hasil pengujian pada Gambar 28 diperoleh hasil dimana penyusup atau *sniffing* tidak dapat mengamati *user login* dan *password* yang digunakan saat *Client hotspot* melakukan koneksi ke *Server Hotspot*, hal ini disebabkan *protocol SSL* melakukan enkripsi terhadap proses koneksi antara *server* dan *client*.

|              | Delete Host                                      | Add to Target 1 | Add to Target 2 |   |
|--------------|--------------------------------------------------|-----------------|-----------------|---|
| ARP          | poisoning victims:                               |                 |                 | - |
| GRO          | UP 1 : 192.168.1.1 D4:C/                         | A:6D:DB:73:BD   |                 |   |
| GRC<br>Start | UP 2 : 192.168.1.4 D4:C/<br>ing Unified sniffing | A:6D:DB:73:BD   |                 |   |

Gambar 28 Hasil Sniffing Ettercap

Pengujian berikutnya menggunakan aplikasi NetCut. Netcut adalah suatu aplikasi yang diluncurkan oleh vendor arcai.com. NetCut bekerja pada sistem Windows dan berfungsi untuk memutus, mematikan, atau menghidupkan koneksi user pada sebuah area LAN atau Hotspot. Aplikasi Netcut bekerja menggunakan teknik spoofing atau penyadapan, dimana seseorang bisa mendapatkan akses yang tidak sah ke dalam suatu komputer dan ia dapat berperan sebagai host. Oleh karena itu, dengan menggunakan NetCut, seseorang dapat mengalihkan jaringan pada gateway kapan saja.

Konsep Netcut dikenal dengan nama ARP Spoofing, ARP Spoofing adalah salah satu teknik serangan (hacking) yang dilakukan dengan cara mengirimkan pesan ARP (Address Resolution Protocol) palsu (spoofed ARP) pada jaringan LAN. ARP adalah protokol komunikasi yang digunakan untuk melakukan translasi antara network layer dengan link layer. Untuk mempercepat translasi biasanya ARP memiliki table database sederhana yang berisi informasi MAC address dan IP yang saling berhubungan. Secara umum cara kerja teknik ARP spoofing adalah dengan memberitahukan informasi palsu mengenai ARP message kepada komputer target. Dengan mengirimkan ARP palsu attacker dapat membohongi korban pada saat komputer . Dengan teknik ini orang dapat melakukan serangan DoS atau dapat juga melakukan serangan MITM (Man In The Middle Attack). Pada pengujian ini diperoleh informasi dari aplikasi Netcut, dimana client hotspot yang terkoneksi dengan ip address 192.168.1.4 dengan informasi mac address 60:A4:4C:D8:F1:E9.

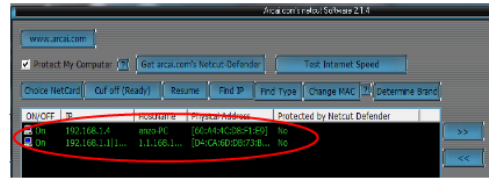

Gambar 29 Spoofing Mac Address Menggunakan Netcut

Informasi *mac address* penyusup sebelum melakukan *spoofing* menggunakan *netcut* dimana *physical address* asli yaitu 00:19:21:29:D3:AB

| Property               | Value                                    |
|------------------------|------------------------------------------|
| Connection-specific DN |                                          |
| Description            | VIA Bisse II Compatible Fast Ethernet Ad |
| Physical Address       | 00-19-21-29-D3-AB                        |
| DHCP Enabled           | N/S                                      |
| IPv4 Address           | 192.168.1.4                              |
| IPv4 Subnet Mask       | 255.255.255.0                            |
| IPv4 Default Gateway   | 192.168.1.1                              |
| IPv4 DNS Server        | 8.8.8.8                                  |

Gambar 30 Tampilan Mac Address Asli Penyusup

Ketika *client hotspot* saat terkena *ARP Spoofing*, dimana *mac address pc client hotspot* sama dengan *mac address* penyusup. Gambar 31 menunjukkan *mac-address* asli penyusup berubah menjadi mac address *client hotspot* 60:A4:4C:D8:F1:E9.

| Property               | Value                                   |
|------------------------|-----------------------------------------|
| Connection-specific DN |                                         |
| Description            | VIA Rhine II Compatible Fast Ethemet Ad |
| Physical Address       | 60-A4-4C-D8-F1-E9                       |
| DHCP Enabled           | No                                      |
| IPv4 Address           | 192.168.1.4                             |
| IPv4 Subnet Mask       | 255.255.255.0                           |
| IPv4 Default Gateway   | 192.168.1.1                             |
| IPv4 DNS Server        | 8.8.8.8                                 |

Gambar 31 Hasil Perubahan Mac Address

Walaupun *client hotspot* terkena *ARP Spoofing* tetapi penyusup tidak bisa mengakses internet karena terhalang oleh enkripsi yang dilakukan oleh protokol *SSL* pada *server hotspot*. Jurnal CoreIT, Vol.6, No.1, Juni 2020 ISSN 2460-738X (Print) ISSN 2599-3321 (Online)

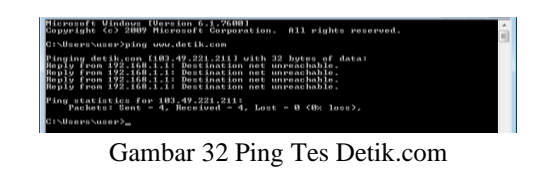

## KESIMPULAN DAN SARAN

Dari penelitian ini diperoleh kesimpulan adalah sebagai berikut :

- 1. Proses ARP *Spoffing* dapat dilakukan, akan tetapi hasil proses duplikasi tidak dapat menggunakan jaringan yang sama.
- 2. Sistem keamanan *hotspot* berbasis *Secure Socket Layer* (*SSL*) dapat digunakan, hal ini dikarenakan jaringan terenkripsi.

#### REFERENSI

Referensi harus diurutkan berdasarkan pertama yang disitasi. Referensi ditulis menggunakan style IEEE.

- Rajab, Muis. (2010). Analisa dan Perancangan Wireless dan Security Menggunakan WPA2-Radius. Teknik Informatika, UIN Syarif Hidayatullah
- [2] Bayu, Imam . (2017) . Analisa Keamanan Jaringan WLAN dengan Metode Penetration Testing. Teknik Informatika Universitas Halu Oleo Kendari, 3, (3), 68-78
- [3] Laudon, K, & Laudon, J. (2010). Management Information System 11th edition. New Jersey. Prentice Hall
- [4] Fatta, Al Hanif. (2007). Analisis dan Perancangan Sistem Informasi Untuk Keunggulan Bersaing Perusahaan Dan Organisasi Modern. Yogyakarta: Andi Offset
- [5] Nazir, Moh. (2005). *Metodologi Penelitian*. Bogor: Ghalia Indonesia
- [6] Andi. (2010). Sistem Jaringan Komputer Untuk Pemula. Yogyakarta: Andi Offset
- [7] Herlambang Linto, Catur Azis. (2008). Panduan Lengkap Menguasai Router Masa Depan Menggunakan Mikrotik RouterOS. Yogyakarta: Andi Offset
- [8] Wahana. (2010). *Tips Jitu Optimasi Jaringan Wifi*. Semarang:Wahana Komputer

Jurnal CoreIT, Vol.6, No.1, Juni 2020 ISSN 2460-738X (Print) ISSN 2599-3321 (Online)

- [9] Towidjojo, Rendra. (2013). *Mikrotik Kungfu Kitab 1.* Jakarta: Jasakom
- [10] Kurniawan, Agus. (2012). Network Forensic Panduan Analisis dan Investigasi Paket Data Jaringan Menggunakan Wireshark. Yogyakarta: Andi Offset
- [11] Kock, Ned. (2007). Information Systems Action Research An Applied View Of Emerging Concepts And Methods. *Texas A & M International University. US*